## Troubleshooting if participant can't see polls

Suggest doing this when NOT on a Zoom webinar or in a Zoom meeting.

This is exclusively for Windows only.

Please do this step-by-step.

- Run the CleanZoom zip, to refresh your Zoom application and delete old logs, here is the link to download the CleanZoom zip: <u>https://support.zoom.us/hc/en-</u> <u>us/article\_attachments/360084068792/CleanZoom.zip</u> This will remove your current application.
- After running the CleanZoom zip, please go to Zoom.us/download to download the Zoom app.
- 3. After downloading the Zoom app, please restart your device including your internet/modem.
- 4. Once the device has rebooted, please sing in on the Zoom app with your Zoom account, and then retry to start a meeting or join a meeting.